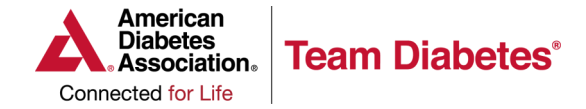

## **PARTICIPANT CENTER**

## HOW TO CREATE A FACEBOOK FUNDRAISER

1. Once logged into your Participant Center, look for the blue box under Achievements. Click on Fundraise on Facebook to begin set up. Note: Once you click the Fundraise on Facebook button, your fundraiser will be live.

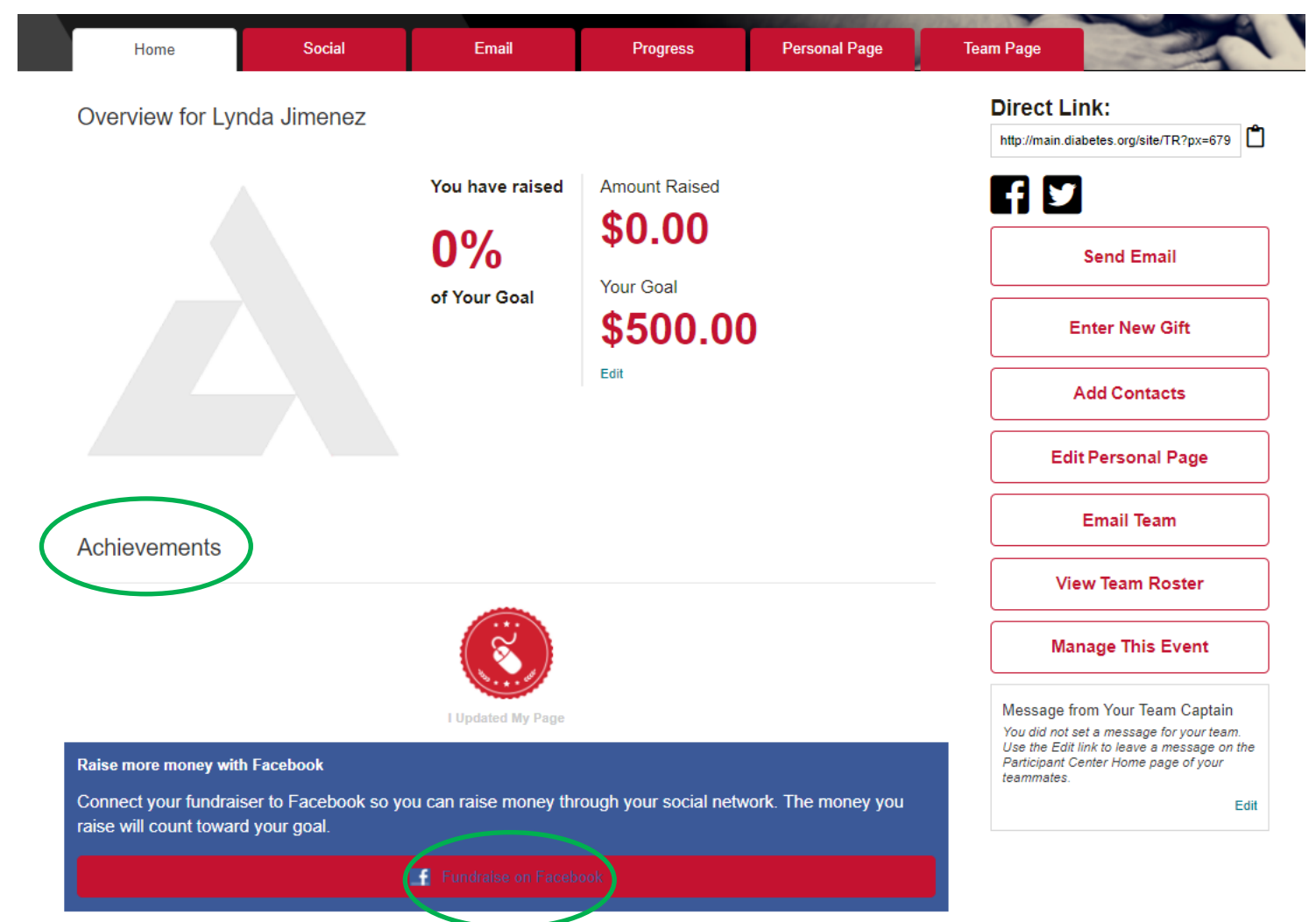

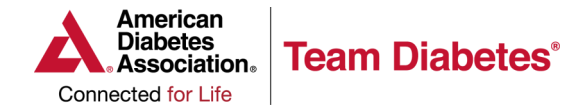

Edit Fundraiser

## **PARTICIPANT CENTER**

## HOW TO CREATE A FACEBOOK FUNDRAISER

2. Your Facebook Fundraiser is now set up. To view or edit it, click on Go to Facebook Fundraiser.

| Your Fundraiser is Connected to Facebook!                                                                                    |      |  |  |  |  |  |  |  |  |
|----------------------------------------------------------------------------------------------------|------|--|--|--|--|--|--|--|--|
| Use Facebook's fundraising tools to invite friends, share updates, and collect donations. We'll keep track of your progress. |      |  |  |  |  |  |  |  |  |
| https://www.facebook.com/donate/451353542310135                                                                              | Сору |  |  |  |  |  |  |  |  |
| Go to Eacebook Fundraiser                                                                                                    |      |  |  |  |  |  |  |  |  |
| Go to hacebook hundraiser                                                                                                    |      |  |  |  |  |  |  |  |  |

3. After you open your Facebook Fundraiser, you will be able to select a photo, edit the text, update the goal amount, set an end date, and set your privacy settings. Make sure to hit save after you've made updates. You can now monitor, change or end your fundraiser by clicking on "More".

You can also, donate, share or invite others to support you.

|                                                                            |                                                                 |                                                                         | <u> </u> |          |                                         |                                          |                                      |
|----------------------------------------------------------------------------|-----------------------------------------------------------------|-------------------------------------------------------------------------|----------|----------|-----------------------------------------|------------------------------------------|--------------------------------------|
| Celebrat                                                                   | ting Drag to Rep                                                | osition<br>Years<br>American<br>Diabetes<br>Association<br>Computed for | Edit     | Celebr   | nge Fundraiser I                        | Photo/Video                              | Years                                |
| Welcome to my                                                              | Personal Page                                                   |                                                                         |          |          | -                                       | 3 - 7                                    | Connected for Life                   |
| Teaming up in th<br>against diabetes<br>I am now a part<br>Diabetes Associ | e fight<br>of Team Diabetes and am fundr<br>ation!              | aising to support the American                                          | A        | <b>A</b> | Welcom<br>Fundraiser for<br>Jimenez · O | e to my Persol<br>or American Diabetes A | nal Page 🖍<br>Association 🛛 by Lynda |
| vith<br>diabetes and be                                                    | abetes because today alone ov<br>cause more than 30 million adu | er 4,100 people will be diagnose<br>Its and children in the United      | a        |          |                                         | Invite                                   |                                      |
| Goal Amount                                                                | 500                                                             | USD                                                                     | *        | 0        | Donate                                  | → Share                                  | More +                               |
| End Date [?]                                                               | Mar 30, 2021                                                    |                                                                         |          |          |                                         | \$0 raised of \$500 🎤                    |                                      |
| Privacy                                                                    |                                                                 | Public                                                                  |          | •        |                                         | Be the first to donate                   | !                                    |
| Fundraisers are pu                                                         | ublic, so anyone on or off Faceb                                | ook can see them. Only people                                           | on       |          |                                         |                                          |                                      |

Fundraisers are public, so anyone on or off Facebook can see them. Only people on Facebook can donate. Facebook charges no fees for donations to nonprofits. All donations will go directly to the nonprofit you chose.

Save